## 1 ソフトウェアの起動

「SmartSiteUtility」と「デマンド監視ソフト」が、 両方起動していることを確認します。

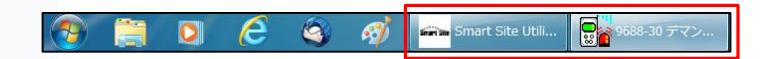

## 2 「SmartSiteUtility」での確認事項

| Smart Site Utility - [標準]                                                                               |                            |       |  |  |
|----------------------------------------------------------------------------------------------------|----------------------------|-------|--|--|
| ファイル(E) モニタ(M) 記録(R) アラーム(A) X                                                                          | ソール(I) ヘルプ(H)              |       |  |  |
| 受 受 受 回   MAPエディタ リスト 通信確認 モニダ開始                                                                        |                            | 記録動作中 |  |  |
| モジュールリスト   レイアウトリスト   ④<br>〒- 単 パシコン<br>日- 単 COM ID: 01 (2854 メモリモジュール) ⑤<br>□ ┃ ID: 01 (2804 パリスモジュール) | ↑ ©<br>3                   | 1     |  |  |
|                                                                                                    | 次回定期収集 11:56:40   11:55:52 |       |  |  |

#### (1)通常時の動作確認

①「記録動作中」と表示されていますか?表示されていない場合、記録を開始しておりません。 [記録設定]ボタンをクリックし、[記録の開始と停止]画面で、[記録開始]ボタンをクリックし記録を開始します。

②「定期収集」ボタンは押されていますか?

押されていなければクリックし、押された状態としてください。

③定期収集の確認

次回定期収集の時刻に達したとき、データを収集するか、確認します。

表示時刻になっても収集を開始しない場合、設定ファイルが壊れている可能性があります。

[記録設定]ボタンをクリックし、[記録の開始と停止]画面で、[記録停止]ボタンをクリックします。

再度[記録設定]ボタンをクリックし、[記録の開始と停止]画面で、[記録開始]ボタンをクリックし追記記録します。 データ収集画面が起動し、定期収集が動作することを確認します。

### (2)トラブル時の動作確認

④「通信確認」ボタンを押し、「確認を実行」をクリックし、機器との通信を確認します。

(「モニタ」機能が有効の場合、通信確認が出来ません。「モニタ開始」の状態にしてください。)

- 右記、エラーメッセージが表示された場合、
- a. 2361の電源は入っていますか?
- b. LANケーブルは接続されていますか?
- c. モジュールのLED表示色
- d. モジュールベースのTERMINATIONスイッチ
- を、確認します。詳しくは設置参考資料のp.4/5を参照してください。

また、「スタート」ー「すべてのプログラム」ー「アクセサリ」ー「コマンドプロンプト」を起動し、pingコマンドを送信してみます。

ping IPアドレス(例:ping 192.168.1.11) (IPアドレスは、⑤のCOMIDを右クリックし、設定を確認します) と入力し、下記のような応答があれば、通信は正常です。

ただし、TTLが128に近い数値の場合、IPアドレスが重複している可能性があります。

この場合、情報システム担当者にご確認ください。

| - Smart Site        | e Utility - [ヲ                       | 「マンド監視     | 見]       |        |              |
|---------------------|--------------------------------------|------------|----------|--------|--------------|
| ファイル(F)             | モニタ(M)                               | 記録(R)      | アラーム(A)  | ツール(T) | $\sim \iota$ |
| <b>ク</b><br>MAPエディタ | 1<br>1<br>1<br>1<br>1<br>1<br>1<br>1 | して<br>通信確認 | モニタ開始    |        |              |
| モジュールリスト            | -<br>  レイアウトリン                       | גר]        |          |        |              |
| בעא 📮 יים 🛛         | ン<br>                                |            |          |        |              |
|                     | OM II<br>ID: 01                      | 2354 乄モ    | ミリモジュールの | D設定    |              |
|                     |                                      | 設定ファイ      | イルをCFに保存 | ·      |              |

| C:¥>ping 192.168.1.11                                                                   |
|-----------------------------------------------------------------------------------------|
|                                                                                         |
| 192.108.1.11 に PING を送信しています 32 ハイドのテーメー<br>192.168.1.11 からの広答・バイト数 =32 時間 =86me TTL=64 |
| 192.168.1.11 からの応答: バイト数 =32 時間 =1ms TTL=64                                             |
| 192.168.1.11 からの応答: バイト数 =32 時間 =1ms TTL=64                                             |
| 192.168.1.11 からの応答: バイト数 =32 時間 =1ms TTL=64                                             |
| 102 162 1 11 の pipg (本計・                                                                |
| バケット数: 送信 = 4. 受信 = 4. 損失 = 0 (0%の損失).                                                  |
| ラウンド トリップの概算時間 (ミリ秒):                                                                   |
| 最小 = 1ms、最大 = 86ms、平均 = 22ms                                                            |
|                                                                                         |

# 3 デマンド監視ソフトでの確認事項

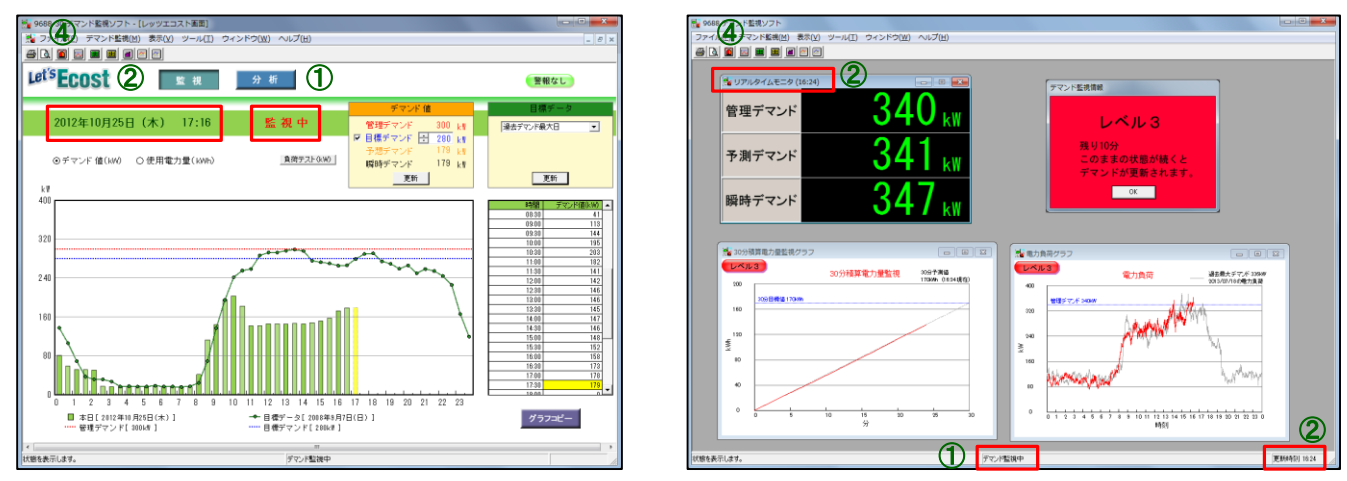

デマンド監視ソフト(高機能版)

デマンド監視ソフト(基本版)

(1)通常時の動作確認

①「監視中」または「デマンド監視中」と表示されていますか?

②更新時刻は、パソコンの時計と近い(1分程度) ですか?

③パソコンの時計は正確ですか?

(2)トラブル時の動作確認

④「デマンド監視開始・停止」ボタン 🔟 を押し、設定内容を確認します。 「監視中」の場合、「停止」ボタンをクリックし、一旦デマンド監視を停止させます。

「データ取得設定」ボタンを押し、

- a. 記録ファイル名、保存場所
- b. モジュールIDの選択

c. CT比

を、確認します。詳しくは設定マニュアルのp.8を参照してください。

a. を確認時、「データファイルがありません」とエラーが 表示された場合、本日の最新データが更新されていません。 SmartSiteUtilityでの確認事項を、再度確認ください。

| デ | ータ取得設定                                           |
|---|--------------------------------------------------|
|   | 記録ファイル (*hrp)を開く                                 |
|   | C¥Program Files (x86)¥SmartSiteUtility¥samplehrp |
|   | ーモジュールID選択                                       |
|   | 通信モジュールID 02 💌 計測モジュールID 01 💌                    |
|   | CT比設定                                            |
|   | 10                                               |
|   | OK キャンセル                                         |

(3)ソフトウェアの終了方法

④「デマンド監視開始・停止」ボタンをクリックし、 「デマンド監視開始・停止」画面を表示します。 「監視中」は、ソフトを終了できませんので、「停止」 をクリックした後、ソフトウェアを終了します。 なお、管理デマンドもこの画面で変更します。

| デマンド監視開始・停止                     |                                                             |
|---------------------------------|-------------------------------------------------------------|
| ーデマンド監視インターバル 一<br>© 1分<br>© 5分 | 管理デマンド<br>デマンド値 <u>340</u> kW<br>30分積賞電力量目標値 <u>170</u> kWh |
| 警報通知方法                          | 電子メール通知                                                     |
|                                 | 監視中                                                         |
| ☑ 次回からこの設定で監約                   | 見を自動開始する。                                                   |
| 適用                              | 停止 閉じる                                                      |

(4)過去の記録データの表示方法

ツールバーの「表示」をクリックし、表示したい項目を 選択します。

| 📲 9688 デマンド監視ソフト  |                             |       |
|-------------------|-----------------------------|-------|
| ファイル(F) デマンド監視(M) | 表示(V) ツール(T) ウィンドウ(W) へ     | レプ(H) |
| a d 🙆 🖂 📾 📾 🖻     | 電力負荷グラフ                     |       |
|                   | リアルタイムモニタ                   |       |
|                   | 電力量トリップメータ                  |       |
|                   | 積算使用量グラフ・表                  |       |
|                   | 30分デマンド <sup>*</sup> 値グラフ・表 |       |
|                   | 過去の電力負荷グラフ                  |       |
|                   | 警報通知履歴                      |       |